حلومت برأس الخيمت Government of Ras Al Khaimah

#### محاكم رأس الخـــيمة Ras Al Khaimah Courts

# E-Services User Guide Electronic registration of civil marriage Ras Al Khaimah Courts Department

Version No. (1.0)

TitleUser Guide-Electronic registration of Civil MarriageVersion1.0

حکومت برلس الخیمت Government of Ras Al Khaimah

#### محاكم رأس الخــــيمة Ras Al Khaimah Courts

## **Table of contents**

TitleUser Guide-Electronic registration of Civil MarriageVersion1.0

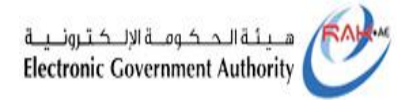

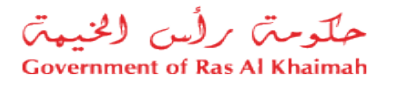

## **1-Electronic Registration of Civil Marriage**

1- Log in to the official portal of the Government of Ras Al Khaimah (https://www.rak.ae/wps/portal)

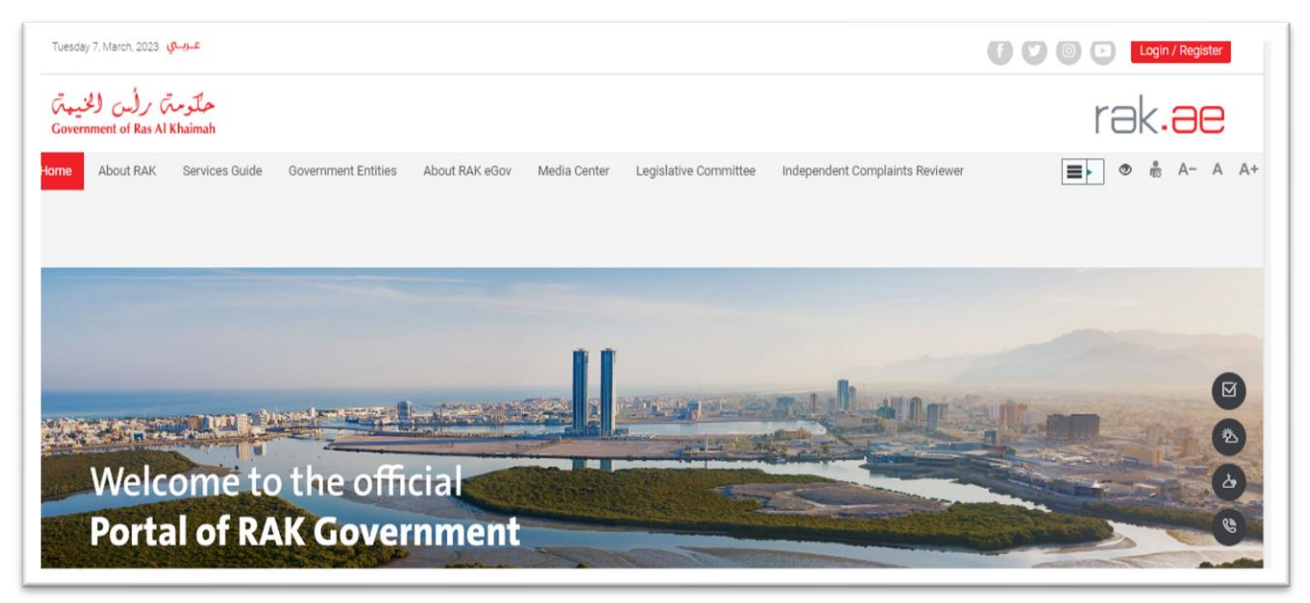

### 2- Select "Government" from the "Services Directory" list:

| Tuesday 7, March, 2023 عرب ع  |                                  |                                        | 0000                            | Login / Register |
|-------------------------------|----------------------------------|----------------------------------------|---------------------------------|------------------|
| Home About RAK Services Guide | Government Entities About RAK et | 3ov Media Center Legislative Committee | Independent Complaints Reviewer | 🔳 👁 👘 A- A A+    |
| Individual                    | Busines                          | s // // // //                          | ▶ Government                    |                  |
| eServices                     |                                  |                                        |                                 |                  |
|                               |                                  |                                        | ſ)                              |                  |
|                               |                                  |                                        |                                 |                  |
|                               |                                  |                                        |                                 |                  |

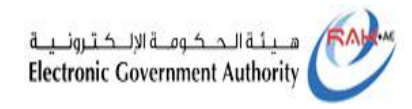

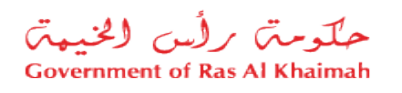

3- From the list of Government Departments in Ras Al Khaimah, click on the "**Courts Department**" icon:

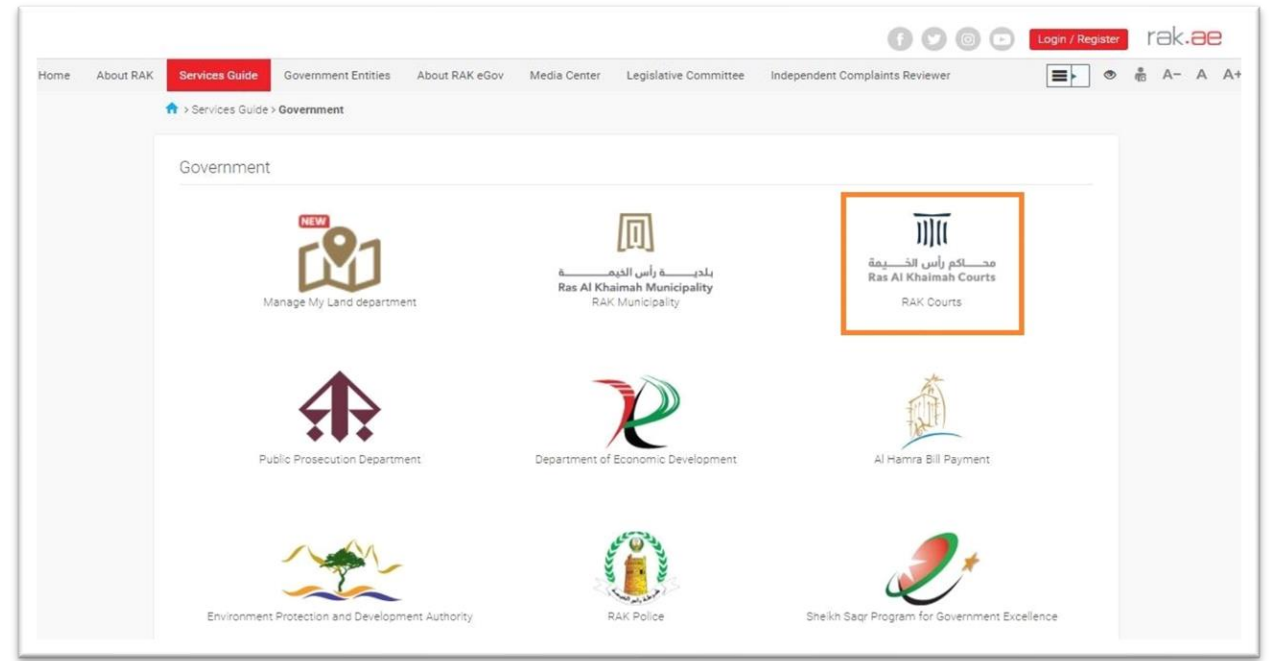

### 4- Select "Marriage Contract Services"

| Services Guide > Government      | > RAK Courts |  |   |  |
|----------------------------------|--------------|--|---|--|
| How to Subscribe with RAK Courts | Eservices    |  |   |  |
|                                  |              |  |   |  |
| 🖏 Users services bundles         |              |  | > |  |
| 🖏 Notary Services                |              |  | > |  |
| S Attestation Services           |              |  | > |  |
| 🖏 Inheritance Services           |              |  | > |  |
| 🖏 Marriage contract service      |              |  | > |  |
| 🖏 Family cases services          |              |  |   |  |
| 🖏 Inquiry and general service    | ces          |  | > |  |
| 🖏 Payment services               |              |  | > |  |
| S Payment services               |              |  | > |  |

TitleUser Guide-Electronic registration of Civil MarriageVersion1.0

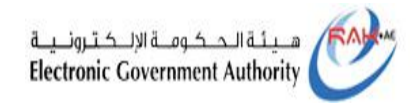

5

#### حلومت برأس الخيمت Government of Ras Al Khaimah

### 5- Then click on the "Civil Marriage Request".

| How to Subscribe with R               | AK Courts Eservices      |  |   |
|---------------------------------------|--------------------------|--|---|
| S Users services bu                   | indles                   |  | * |
| S Notary Services                     |                          |  | » |
| 🖏 Attestation Servic                  | es                       |  | » |
| 💲 Inheritance Servio                  | ces                      |  | > |
| 🖏 Marriage contrac                    | t services               |  | × |
| ▶ Marriage contract                   | request                  |  |   |
| <ul> <li>Marriage contract</li> </ul> | modification request     |  |   |
| ▶ Replacement of m                    | arriage contract request |  |   |
| Civil Marriage Reg                    | uest                     |  |   |

TitleUser Guide-Electronic registration of Civil MarriageVersion1.0

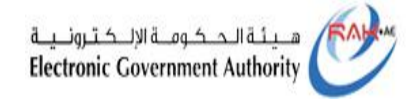

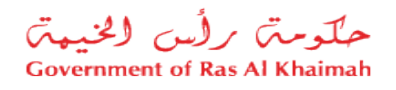

# 6- Then you are taken to the service description screen, where you simply need to click "**Start Service** "

| Hore About RAX Dentan BAX Government Tentes About RAX<br>EServices<br>Dentan BAX Back BAX<br>Product Solution Solutions > About Solutions > Name | eler Medie Gemer Legislative Committee Indigendent Completing Review III (* 8 Ar A A                                                                                                    |
|----------------------------------------------------------------------------------------------------|----------------------------------------------------------------------------------------------------|
|                                                                                                    | DNI Marriage Reguest           Der Rentage is a legit denter that back a new Rester has and extense. It is approved as a left estimated estimation of the rentges. Note:           Die structure is based on the relation field have regulated by Lee Bio 41 at 2023.           Die service endities the underservice based is a left maringer required order.           Seg 1         Lag on to the officie goral of the downwrest of Rec 2. Khalman and fill in the carries data downwrest;           Seg 2         The two parties are then notified to them the purpose of verifying the state and purp the face, and purp the face parts of the segret adgree baffer to the purpose of verifying the state and purp the state and parts agree to the parts and the two to parties approximate to parts and parts and the two to parts approximate to parts and parts and the parts and parts approximate the section with a parts approximate to the parts approximate the parts approximate the parts approximate the parts approximate the parts approximate the parts approximate the parts approximate the parts approximate to parts approximate the parts approximate to parts approximate to parts approximate to parts approximate the parts approximate the parts approximate to parts approximate to parts approximate t                   |
| Report a Bug<br>Service Singulay<br>All-bornatio Seal<br>15<br>15<br>15                                                                          | Service Faes<br>• The fire loss instance a scalar descence in 200 diffusion, which can be paid standowniarily through the<br>mission property character.<br>• Prem, are and offer the tollad approval of the application. Prem are paid after the tollad approval of the<br>application                                                                                                    |
| integenertenten<br>Integenertenten                                                                                                    | Sendor Conditions           These every apply for stall energing ended every like following california.           9. Both hardward and added with the 21 years, will and allows. The age is prozen by any affinish demonstrative bound by the transfer (in - within much of them before the by by by by the stallward prior).           9. Both register of an of the before information of a by by by by the stallward prior.           9. Both register of the before information of the the encoding tendence (the stallward prior), and the dimense of anything ingoing grant densities halop, and the dimense of anything ingoing grant densities of the dimense of anything ingoing grant densities and a by the constant of the starter (the stallward state).           9. Both register of the advectory of the transmitties of the starter (the starter billing), and the dimense of anything ingoing grant densities of the starter information of the starter information of the starter informatio |
|                                                                                                    | Reguired Documents A says of the twelve any event is somewhat A says of the webric persent is computed A says of the webric persent identity                                                                                                    |

6

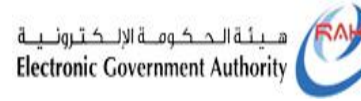

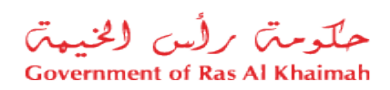

7- Afterward, enter your Mobile number (consisting of nine digits) and/or Email address to receive verification code, then click "**Confirm**"

| Civil Marriage                   | Services             |                           |              |  |
|----------------------------------|----------------------|---------------------------|--------------|--|
| ivil Marriage<br>Please enter mo | bile no./E-mail ID v | which you wish to use for | verification |  |
| Mobile No.: +971                 |                      |                           | l            |  |
| Confirm                          |                      |                           |              |  |
|                                  |                      |                           |              |  |
|                                  |                      |                           |              |  |
|                                  |                      |                           |              |  |
|                                  |                      |                           |              |  |

8- Once you have entered the verification code received on your phone number or Email, click on "**Next**"

| Please enter the OTP | ant to Mobile No. +   | 071 589/99760        |    |  |
|----------------------|-----------------------|----------------------|----|--|
| OTP.*                |                       | Resend OTP 52 Second | ls |  |
| Next Resend OTP C    | hange Mobile No./E-Ma |                      |    |  |
| Ŷ                    |                       | в                    |    |  |
| A                    |                       |                      |    |  |

| Title | User Guide-Electronic registration of Civil Marriage | Version | 1.0 |
|-------|------------------------------------------------------|---------|-----|

| هـــــــــــــــــــــــــــــــــــــ | RAH |
|----------------------------------------|-----|
| Electronic Government Authority        | 5   |

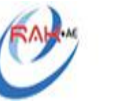

حلومت برأس الخيمت Government of Ras Al Khaimah

| es:                             |                           |  |
|---------------------------------|---------------------------|--|
|                                 |                           |  |
|                                 |                           |  |
| e Government Entities About RAK | eGov Media Center         |  |
| own manage connects             |                           |  |
| Civil Marriage                  |                           |  |
| Please enter the OTP sent to    | Mobile No. +971 588488769 |  |
| OTP:*                           | Resend OTP 52 Seconds     |  |
| Next Resend OTP Change N        | Aobile No./E-Mail         |  |
| 4                               | В                         |  |
| u                               |                           |  |
| Δ                               |                           |  |
| <u>^</u>                        |                           |  |
| î                               |                           |  |

A Click the "**Resend OTP**" button if you do not receive the verification code within a minute for some reason.

**B** To change the phone number for receiving the verification code, click the "**Change Mobile No. / Email**" button. The system will open the number entry screen again, and you can enter the new number.

- You will receive the OTP by Your Phone if you enter your Phone number and e-mail
- If only a phone number or e-mail is provided, the code will be sent to that address

Title

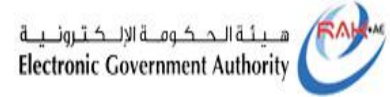

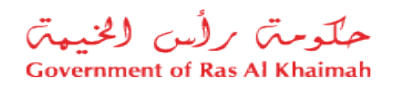

9- After entering the OTP number and clicking on the "**Next**" button, you will proceed to filling out the civil marriage application:

| Civil Marriage          |                                                                                                    |
|-------------------------|----------------------------------------------------------------------------------------------------|
| Groom                   |                                                                                                    |
| Selection Criteria: Gra | Mec D v                                                                                                    |
| Enicates ID:*           |                                                                                                    |
| Nationally *            |                                                                                                    |
| Dame of King #          |                                                                                                    |
| Seath                   |                                                                                                    |
| Ent Name (AR' 1         | Enterstane (M)                                                                                                    |
| Third Shorts (127)      | Touch Name (197)                                                                                                    |
| The Autor (Av)          | Pourb hane (rec                                                                                                    |
| Larx Name (ARC*         |                                                                                                    |
| Full Name (English)     |                                                                                                    |
| Dans-of Birth *         |                                                                                                    |
| Ganda                   | r 🛞 Male 🔘 Female                                                                                                    |
| Nationality             |                                                                                                    |
| Paraport Number #       |                                                                                                    |
| Entones ID              |                                                                                                    |
| Unified Number          |                                                                                                    |
| Mobile Humber           | -275 V (201400)CP                                                                                                    |
| C-mail*                 |                                                                                                    |
| County *                | AE-LASE AND Emic                                                                                                    |
| Segler 1                | · · · · · · · · · · · · · · · · · · ·                                                                                                    |
| Ob 7                    | g                                                                                                    |
| Spectrum                |                                                                                                    |
| Marchael Country 1      | C Shote C Manual C Watsure C Discont                                                                                                    |
| Do you have "Will"      |                                                                                                    |
|                         | 0                                                                                                    |
| Declaration #           | I confirm that my markal status that i mendioned is consect, and that if i vais previously manied, i have provided proof of that, and i also confirm that i have no kinship between me and the second party, bothers, uncles, or maternal uncles, and that all the data i have entered is correct, and i bear the legal seponsibility in if its arrs, out otherwise.           16/201         166.1           16/201         1 |
|                         |                                                                                                    |
|                         |                                                                                                    |
|                         |                                                                                                    |
|                         |                                                                                                    |

9

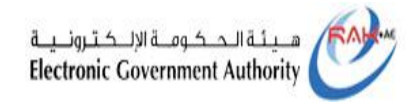

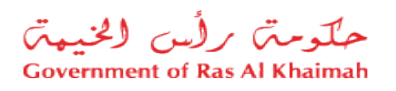

10- Using one of the Selection Criteria (Emirates ID / Passport / Unified ID), enter the relevant information as follows:

| Government Entities | About RAK eGov Media Center        |                     |
|---------------------|------------------------------------|---------------------|
| Civil Marriage S    | ervices                            |                     |
|                     |                                    |                     |
| Civil Marriage      |                                    |                     |
| Groom               |                                    |                     |
| Selection Criteria: | Emirates ID                        |                     |
| Emirates ID:*       | Emirates ID                        |                     |
| Nationality:*       | By Passport(non EID holder only)   |                     |
| Date of Birth:*     | By Unified Id(non EID holder only) |                     |
| Search              |                                    |                     |
| First Name (        | AR):*                              | Father's Name (AR): |
| Third Name          | (AR):                              | Fourth Name (AR):   |
|                     |                                    |                     |

**Emirates ID** \_

| Groom               |               |
|---------------------|---------------|
| Selection Criteria: | Emirates ID 🗸 |
| Emirates ID:*       |               |
| Nationality:*       | ~             |
| Date of Birth:*     |               |

Enter EID number, Choose your nationality and date of birth by clicking the calendar icon.

- By Passport (non EID holder only)

| Selectio | n Criteria: By Passpo | ort(non EID holder only) | ~ |  |
|----------|-----------------------|--------------------------|---|--|
| Passport | Number:*              |                          |   |  |
| Na       | tionality:*           | ~                        |   |  |
| Date     | of Birth:*            | <b></b>                  |   |  |

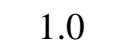

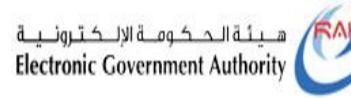

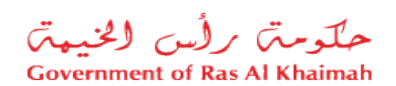

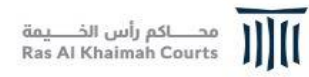

Enter the passport number and choose your nationality and date of birth by clicking on the calendar icon

- By Unified id(non EID holder only)

| ~  | -                                                      |
|----|--------------------------------------------------------|
| Gr | oom                                                    |
|    | Selection Criteria: By Unified Id(non EID holder only) |
|    | Unified Number:*                                       |
|    | Nationality:*                                          |
|    | Date of Birth:*                                        |

Enter the unified number, and choose your nationality and date of birth by clicking on the calendar icon

- 11- Click the "Search" button and verify your data.
- 12- Enter Marital Status:
  - Single: choose single in the case of single,

| Street/Home:        |                                                                                                    |
|---------------------|----------------------------------------------------------------------------------------------------|
| Marital Status:*    | Single O Married O Widower O Divorced                                                                                                    |
| Do you have "Will": | ○ Yes ○ No                                                                                                    |
| Declaration:*       | I confirm that my marital status that I mentioned is correct, and that if I was previously married, I have provided proof of that, and<br>I also confirm that I have no kinship between me and the second party, brothers, uncles, or maternal uncles, and that all the data<br>I have entered is correct, and I bear the legal responsibility in If it turns out otherwise. |
|                     |                                                                                                    |
|                     | Next >                                                                                                    |

| - Marri                     | ed: You can choose whether your religion allows polygamy                                                                                                    |
|-----------------------------|----------------------------------------------------------------------------------------------------|
| or not                      | by choosing (Yes or No).                                                                                                    |
| Marital Status:*            | Single  Married  Widower  Divorced                                                                                                    |
| Allowed in your religion?:* | ○ Yes ○ No                                                                                                    |
| Do you have "Will":         | ○ Yes ○ No                                                                                                    |
| Declaration:*               | I confirm that my marital status that I mentioned is correct, and that if I was previously married, I have provided proof of that, and I also confirm that I have no kinship between me and the second party, brothers, uncles, or maternal uncles, and that all the data I have entered is correct, and I hear the legal responsibility in I if it turns out otherwise. |

- **Widower**: If you were previously married and your wife died, enter the date of death.

|                     | ○ Single ○ Married ● Widower ○ Divorced                                                                                                    |
|---------------------|----------------------------------------------------------------------------------------------------|
| Date:*              |                                                                                                    |
| Do you have "Will": | ○ Yes ○ No                                                                                                    |
|                     | I also confirm that I have no kinship between me and the second party, brothers, uncles, or maternal uncles, and that all the da<br>I have entered is correct, and I bear the legal responsibility in If it turns out otherwise. |
|                     |                                                                                                    |
|                     | Next >                                                                                                    |

- **Divorced**: If you have been married before, and divorced, please enter the divorce date

| Street/Home:        |                                                                                                    |
|---------------------|----------------------------------------------------------------------------------------------------|
| Marital Status:*    | Single Married Widower  Divorced                                                                                                    |
| Date:*              |                                                                                                    |
| Do you have "Will": | ○ Yes ○ No                                                                                                    |
| Declaration:*       | I confirm that my marital status that I mentioned is correct, and that if I was previously married, I have provided proof of that, and<br>I also confirm that I have no kinship between me and the second party, brothers, uncles, or maternal uncles, and that all the data<br>I have entered is correct, and I bear the legal responsibility in If it turns out otherwise.  Next > |

- In all above options answer Yes or No to, Do you have a "will"?

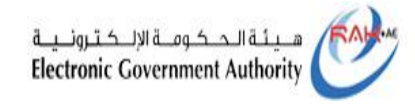

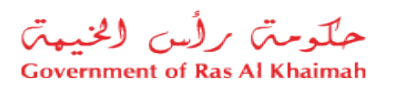

Then click on the box "Declaration" and click on the "**Next**" button to move to the Bride form.

| ivil Marriage         |                                                                                                    |
|-----------------------|----------------------------------------------------------------------------------------------------|
| lride                 |                                                                                                    |
| Selection Criteria    | Emirates ID                                                                                                    |
| Emirates ID:*         |                                                                                                    |
| Nationality:*         |                                                                                                    |
| Date of Birth:*       |                                                                                                    |
| Search                | Endback Manua (AB):                                                                                                    |
| Third Name (AP):      | Except a matrix (Ap):                                                                                                    |
| Lasta Nama (AB)       |                                                                                                    |
| Eull Mame (English) * |                                                                                                    |
| Data of Birth         |                                                                                                    |
| Geoder                | O Male  Female                                                                                                    |
| Nationality           |                                                                                                    |
| Passoort Number *     |                                                                                                    |
| Emirates ID:          |                                                                                                    |
| Unified Number:       |                                                                                                    |
| Mobile Number.*       |                                                                                                    |
| E-mail.*              |                                                                                                    |
| Country.*             | <br>                                                                                                    |
| Region.*              |                                                                                                    |
| City.*                | G                                                                                                    |
| Street/Home:          |                                                                                                    |
| Marital Status.*      | Single O Widower O Divorced                                                                                                    |
| Do you have "Will":   | ○ Yes ○ No                                                                                                    |
| Declaration.*         | i confirm that my marital status that I mentioned is correct, and that if I was previously married. I have provided proof of that, and |
|                       | I also confirm that I have no kinship between me and the second party, brothers, uncles, or maternal uncles, and that all the data     |
|                       | There entered is correct, and these line ways responsibility in this but continues.                                                    |
|                       | Sack Next >                                                                                                    |
|                       |                                                                                                    |
|                       |                                                                                                    |

13

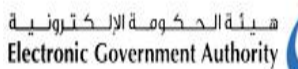

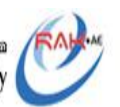

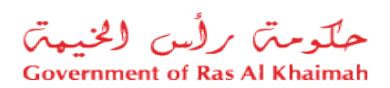

13- In the same way to search for Groom data, the bride data is searching as follows:

| Marriage            |                                    |  |
|---------------------|------------------------------------|--|
|                     |                                    |  |
| Selection Criteria: | Emirates ID                        |  |
| Emirates ID:*       | Emirates ID                        |  |
| Nationality:*       | By Passport(non EID holder only)   |  |
| Date of Birth:*     | By Unified Id(non EID holder only) |  |

- Emirates ID

14

| Civil Marriage Sen  | vices      |        | 100 | 1 |
|---------------------|------------|--------|-----|---|
| Ci i Marian         |            |        |     |   |
| Civil Marriage      |            |        |     |   |
| Bride               |            |        |     |   |
| Selection Criteria: | nirates ID | ~      |     |   |
| Emirates ID:*       |            |        |     |   |
| Nationality:*       |            | $\sim$ |     |   |
|                     |            |        |     |   |

Enter Wife's EID number, choose Wife's nationality and date of birth by clicking the calendar icon.

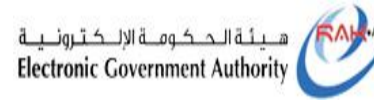

15

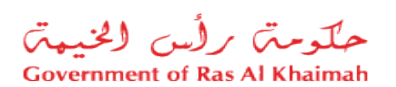

- By Passport (non-EID holder only)

| Civil Marriage S    | ervices                          | the second second |
|---------------------|----------------------------------|-------------------|
| Civil Marriage      |                                  |                   |
| Bride               |                                  |                   |
| Selection Criteria: | By Passport(non EID holder only) |                   |
| Passoort Number:*   | []                               |                   |
| Nationality *       |                                  |                   |
| Date of Birth *     |                                  |                   |

Enter Wife's passport number and choose Wife's nationality and date of birth by clicking on the calendar icon

- By Unified id (non-EID holder only)

| Ob di Manda an      |                           |              |  |  |
|---------------------|---------------------------|--------------|--|--|
| Civil Marriage      |                           |              |  |  |
| Bride               |                           |              |  |  |
| Selection Criteria: | y Unified Id(non EID hold | lder only) 🗸 |  |  |
| kuu                 |                           |              |  |  |
| Halford Mounth and  |                           |              |  |  |

Enter Wife's unified number, and choose Wife's nationality and date of birth by clicking on the calendar icon

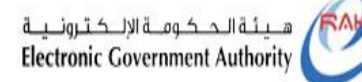

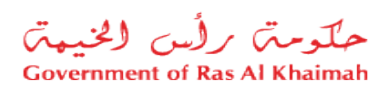

14- You will be able to move on to the next part of the form once you click the "**Search**" button. If you do not enter any of the above criteria or click the search button, you will not be able to move on. Then you will be able to enter the bride required data until the part about marital status:

- **Single**: In the case of single, choose single.

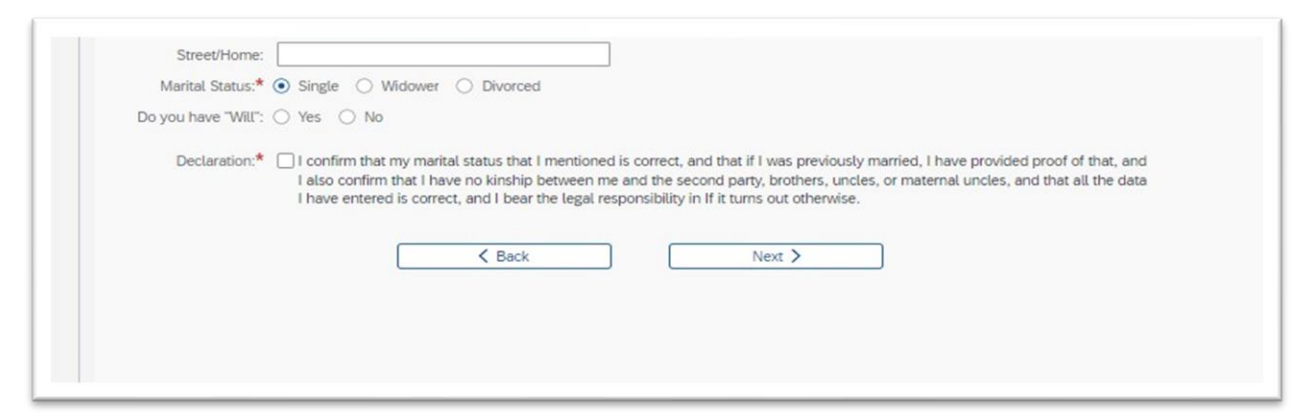

- **Widower**: If you were previously married and your husband died, enter the date of death.

| City:"                |                                                                                                    |
|-----------------------|----------------------------------------------------------------------------------------------------|
| Street/Home:          |                                                                                                    |
| Marital Status:* (    | Single 💿 Widower 🔿 Divorced                                                                                                    |
| Date:*                |                                                                                                    |
| Do you have "Will": ( | Yes 🔿 No                                                                                                    |
| Declaration:*         | I confirm that my marital status that I mentioned is correct, and that if I was previously married, I have provided proof of that, and I also confirm that I have no kinship between me and the second party, brothers, uncles, or maternal uncles, and that all the data I have entered is correct, and I bear the legal responsibility in If it turns out otherwise.   K Back Next > |

| 6 | Title | User Guide-Electronic registration of Civil Marriage | Version | 1.0 |
|---|-------|------------------------------------------------------|---------|-----|
|---|-------|------------------------------------------------------|---------|-----|

| هيئة الحكومة الإلكترونية<br>Electronic Government Authority                                                                                                    | حلومتہ برائس الخنیمتہ<br>Government of Ras Al Khaimah                                                                                                    | محـــاكم رأس الخـــيمة<br>Ras Al Khaimah Courts | )[[ |
|----------------------------------------------------------------------------------------------------|----------------------------------------------------------------------------------------------------|-------------------------------------------------|-----|
| - <b>Divorced</b> : If you have enter the divorce date                                                                                                    | been married before, and div                                                                                                    | vorced, please                                  |     |
| Marital Status:* Single Widower D<br>Date:*<br>Do you have Will: Yes No<br>Declaration:* I confirm that my marital statu.<br>I also confirm that I have no k<br>I have entered is correct, and | ivorced<br>us that I mentioned is correct, and that if I was previously married, I have provide<br>inship between me and the second party, brothers, uncles, or maternal uncles, a<br>I bear the legal responsibility in If it turns out otherwise.<br>Back Next > | d proof of that, and<br>nd that all the data    |     |

- In all above options answer Yes or No to, Do you have a "will"?
- 15- Then click on the box "Declaration" and click on the "**Next**" button to move to Expected marriage date and conditions.

| Civit Marriage             |            |        |  |  |
|----------------------------|------------|--------|--|--|
| Expected Marriage Date:*   | <b>•••</b> |        |  |  |
| No Condition:              | )          |        |  |  |
| Spouses' Conditions (AR):* |            |        |  |  |
|                            |            |        |  |  |
|                            |            |        |  |  |
|                            |            |        |  |  |
| Spouses' Conditions (EN):* |            |        |  |  |
|                            |            |        |  |  |
|                            |            |        |  |  |
|                            |            |        |  |  |
|                            | < Back     | Next > |  |  |
|                            |            |        |  |  |
|                            |            |        |  |  |

- Enter Expected Marriage Date by click on calendar icon
- Spouses' Conditions in Arabic
- Spouses' Conditions in English

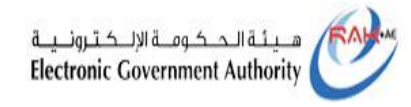

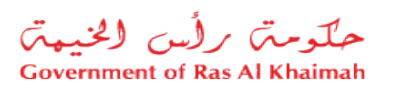

**Note:** In the case of no conditions between the spouses, hit on " No conditions".

| Civil Marriage             |                                            |  |
|----------------------------|--------------------------------------------|--|
| Expected Marriage Date:*   |                                            |  |
| No Condition:              |                                            |  |
| Spouses' Conditions (AR):* | لاخروط بينهما                              |  |
|                            |                                            |  |
|                            |                                            |  |
|                            |                                            |  |
| Spouses' Conditions (EN):* | No specific conditions between the spouses |  |
|                            |                                            |  |
|                            |                                            |  |
|                            |                                            |  |
|                            | < Back Next >                              |  |
|                            |                                            |  |
|                            |                                            |  |

16- Click on the "Next" button to display the Add Attachments screen:

| A copy of the husband's p<br>A copy of the husband's p<br>A copy of the wife's pass<br>Signed application form | assport is mandatory<br>port is mandatory |        |        |  |
|----------------------------------------------------------------------------------------------------|-------------------------------------------|--------|--------|--|
| List of Attachments Add New Print Application Type Description                                                 | File Description                          | View   | Delete |  |
| 0                                                                                                    |                                           |        |        |  |
|                                                                                                    |                                           |        |        |  |
|                                                                                                    |                                           |        |        |  |
|                                                                                                    |                                           |        |        |  |
|                                                                                                    | < Back                                    | Next > |        |  |
|                                                                                                    |                                           |        |        |  |
|                                                                                                    |                                           |        |        |  |

Note: The top screen displays a list of the attachments that are mandatory for the application, which are as follows:

- A copy of the husband's passport
- A copy of the wife's passport
- Signed application form (marriage application after being printed and signed by both spouses)

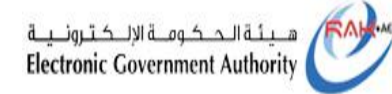

# 17- A civil marriage request and the couple's data will appear and be downloaded when you click the "**Print Application Form**" button.

|                                      |                                          | ود الزواج                  | السم عا                              |                                                                  |
|--------------------------------------|------------------------------------------|----------------------------|--------------------------------------|------------------------------------------------------------------|
|                                      |                                          |                            |                                      |                                                                  |
|                                      | 20236004                                 | Harringe Conti             | ب عقد زواج مدنی نغیر الس             |                                                                  |
| Non-Mus                              | dim Civil Ma                             | rriage Applicat            | tion - Application No                | . 2023600443                                                     |
| Husburd holding th                   | he following                             |                            |                                      | من:<br>زوج ولصل البيانات الشمسية الثلية:                         |
| المالة الاجتماعية                    | عزيم فين                                 |                            | لوتسو                                |                                                                  |
| Marital status                       | DOB                                      | Net                        | ionality                             | Name                                                             |
| Married                              | 02.08.1990                               | ن<br>د                     | الأر جانب                            | Alamed Test                                                      |
| <i>ملزوچ</i>                         |                                          | Ar                         | gentina                              | Ahmod                                                            |
| ادرید الانکاروخی<br>ادرید الانکاروخی | 2                                        | Salar<br>No                | رم ويت<br>الم المحلي                 | CAPP<br>Identification                                           |
| ak impector @gra                     | il.com                                   | 971588488769               | 8558                                 | فهوية الإستراعية                                                 |
|                                      |                                          |                            |                                      | Emirates ID                                                      |
| write housing the k                  | of the state of the second second        | detaals:                   |                                      | زوهة والمل اليبانات الشغصية التاية                               |
| titys facts Califi Yatura<br>D.O.B   |                                          | Net                        | Geting<br>Annality                   | Name                                                             |
| 11.2                                 | 01.09.1995                               |                            |                                      | ACCES &                                                          |
| Sends                                |                                          |                            |                                      | Armen                                                            |
| and the second second                |                                          |                            | ر فر الأثبات                         | الأليات                                                          |
| E-reail                              |                                          | Mobile No                  | Identification No                    | Identification                                                   |
| tak inspector Syma                   | il.com                                   | 971588488769               | 9999                                 | الهوية الإسارائية<br>Emirates ID                                 |
|                                      | the local days                           | and and and an             |                                      |                                                                  |
| مې و جبو د دې د                      | , , , , , , , , , , , , , , , , , , ,    | رغر بنه ښن بېت و به م<br>د | بالولية، وقد اللغا على الشروط التالي | رم عد رواح مدي وعر بين صغومه.<br>بن خلاف تكفيتنا شمل السورلية ال |
| would like to conclude the second    | ade civil marriago<br>kinship of filiato | e and we declare that      | the personal information st          | ated above is correct and we                                     |
| ity, and we agreed                   | upon the follows                         | ng conditions:             |                                      |                                                                  |
|                                      | Sou                                      | uses' Conditio             | شيد فالأند هن ومد                    |                                                                  |
| pecific conditions                   | between the spon                         | N28                        |                                      | الروط بإنهما                                                     |
|                                      |                                          |                            |                                      |                                                                  |
|                                      |                                          |                            |                                      |                                                                  |
|                                      | Wife Signature                           |                            | Husband                              | Signature                                                        |
|                                      |                                          |                            |                                      |                                                                  |

18- Both spouses must sign at the bottom of the application (the husband's signature is on the right, the wife's signature is on the left).

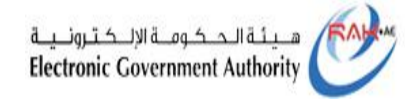

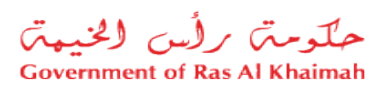

19- To add an attachment, click the "Add New" button to display the attachment type selection screen

| Civil Marriage<br>A copy of the husband's pass<br>A copy of the wife's passpo-<br>Signed application form<br>List of Attachments<br>Add New Print Application Form | sport is mandatory<br>ort is mandatory |        | Attachment Details Document Type:* Attachment:* No file chosen Clear |            |
|----------------------------------------------------------------------------------------------------|----------------------------------------|--------|----------------------------------------------------------------------|------------|
| Type Description                                                                                                    | File Description                       | View   |                                                                      |            |
|                                                                                                    | K Back                                 | Next > |                                                                      | Add Cancel |

#### 20- Select the type of attachment from the drop-down menu

| Type Description File Description View HUSBAND'S PASSPORT<br>WIFE'S PASSPORT<br>HUSBAND'S MARITAL STATUS PROOF<br>WIFE'S MARITAL STATUS PROOF | Civil Marriage<br>A copy of the husband's pa<br>A copy of the wife's passp<br>Signed application form<br>List of Attachments<br>Add New Print Acologition F | assport is mandatory<br>bort is mandatory |      | Attachment De<br>Document Type:*<br>Attachment:*<br>Clear | TAILS                                                                                                    | ] |
|----------------------------------------------------------------------------------------------------|----------------------------------------------------------------------------------------------------|-------------------------------------------|------|-----------------------------------------------------------|----------------------------------------------------------------------------------------------------|---|
| TRANSLATED CONDITIONS<br>SIGNED APPLICATION FORM                                                                                              | Type Description                                                                                                    | File Description                          | View |                                                           | HUSBAND'S PASSPORT<br>WIFE'S PASSPORT<br>HUSBAND'S MARITAL STATUS PROOF<br>WIFE'S MARITAL STATUS PROOF<br>TRANSLATED CONDITIONS<br>SIGNED APPLICATION FORM |   |

|  | Title | User Guide-Electronic registration of Civil Marriage | Version | 1.0 |
|--|-------|------------------------------------------------------|---------|-----|
|--|-------|------------------------------------------------------|---------|-----|

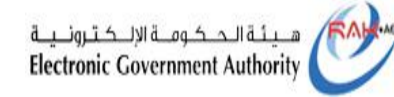

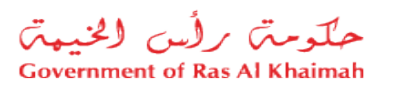

19- After choosing the type of attachment, upload the attachment from your computer or click on the "Clear" button to change the attachment

| Add Attachment  |                    | 23         |  |
|-----------------|--------------------|------------|--|
| Attachment De   | tails              |            |  |
| Document Type:* | HUSBAND'S PASSPORT | ~          |  |
| Attachment:*    | 1036.pdf.pdf       | <u>^</u>   |  |
| Clear           |                    |            |  |
|                 |                    |            |  |
|                 |                    |            |  |
|                 |                    |            |  |
|                 |                    |            |  |
|                 |                    |            |  |
|                 |                    |            |  |
|                 |                    |            |  |
|                 |                    | Add Cancel |  |
|                 |                    |            |  |
|                 |                    |            |  |

20- Once the attachment has been uploaded and confirmed to be the correct one, click on the "**Add** " button to add it directly to the list of

| A copy of the husband's pas<br>A copy of the wife's passpo<br>Signed application form | sport is mandatory<br>rt is mandatory |              |        |  |
|---------------------------------------------------------------------------------------|---------------------------------------|--------------|--------|--|
| Add New Print Applcaition For                                                         | m File Description                    | View         | Delete |  |
| HUSBAND'S PASSPORT                                                                    | 1036.pdf.pdf                          | 1036.pdf.pdf | Delete |  |
|                                                                                       |                                       |              |        |  |
|                                                                                       | K Back                                | Next >       |        |  |
|                                                                                       |                                       |              |        |  |

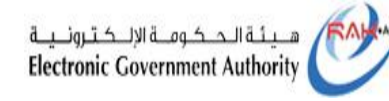

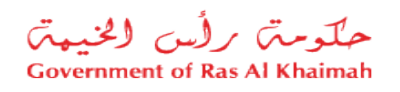

21- Once you have completed all the mandatory attachments, click "Next."

| A    | copy of the husband's passport | is mandatory     |              |        |  |
|------|--------------------------------|------------------|--------------|--------|--|
| A    | copy of the wife's passport is | mandatory        |              |        |  |
| S    | igned application form         |                  |              |        |  |
| .ist | of Attachments                 |                  |              |        |  |
| A    | dd New Print Applcaition Form  |                  |              |        |  |
|      | Type Description               | File Description | View         | Delete |  |
| •    | HUSBAND'S PASSPORT             | 1036.pdf.pdf     | 1036.pdf.pdf | Delete |  |
| 0    | WIFE'S PASSPORT                | 1036.pdf.pdf     | 1036.pdf.pdf | Delete |  |
| 0    | SIGNED APPLICATION FORM        | 1036.pdf.pdf     | 1036.pdf.pdf | Delete |  |
|      |                                |                  |              |        |  |
|      |                                |                  |              |        |  |
|      |                                |                  |              |        |  |
|      | <                              | Back             | Next >       |        |  |
|      |                                |                  |              |        |  |
|      |                                |                  |              |        |  |

22- On the next screen, enter Wife's phone number and email address before clicking "**confirm** "

| Civil Marriage         |                    |       |        |  |  |
|------------------------|--------------------|-------|--------|--|--|
| Enter Mobile no./E-mai | for Party Verifica | ation |        |  |  |
| Mobile No.: +971       |                    |       |        |  |  |
| E-mail:                |                    |       |        |  |  |
| Confirm                |                    |       |        |  |  |
|                        |                    |       |        |  |  |
|                        |                    |       | < Back |  |  |
|                        |                    |       |        |  |  |
|                        |                    |       |        |  |  |
|                        |                    |       |        |  |  |

|  | Title | User Guide-Electronic registration of Civil Marriage | Version | 1.0 |
|--|-------|------------------------------------------------------|---------|-----|
|--|-------|------------------------------------------------------|---------|-----|

| هيئة الحكومة الإلكترونية<br>Electronic Government Authority                         | حکومت برلس الخیمت<br>Government of Ras Al Khaimah | محاكم رأس الخيمة<br>Ras Al Khaimah Courts |
|-------------------------------------------------------------------------------------|---------------------------------------------------|-------------------------------------------|
|                                                                                     |                                                   |                                           |
| Notes:                                                                              |                                                   |                                           |
| Civil Marriage Services                                                             |                                                   |                                           |
| Please enter the OTP sent to Mobile No. + OTP:* Resend OTP Change Mobile No.JE-Mail | +971 588488769<br>Resend OTP 40 Seconds           |                                           |
| Submit App                                                                          | Nication                                          |                                           |
|                                                                                     |                                                   |                                           |
|                                                                                     |                                                   |                                           |

- In the case that the verification code is not received on the entered phone number within a minute for some reason, click the "**Resend OTP**" button so that the system can send you a new verification code.
- You can change the phone number on which you wish to receive the verification code by clicking the "**Change Mobile No./E-Mail**" button, which will open the number entry screen again.

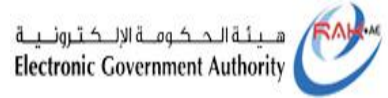

24

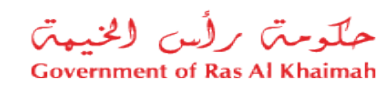

23- Click on the "**Submit Application**" button after entering the correct verification code to move to the next screen where the application has been successfully submitted and the application number is displayed.

| il Marriage                   |                                       |                               |                |  |
|-------------------------------|---------------------------------------|-------------------------------|----------------|--|
| ivil Marriage Contract" has b | en submitted to the concerned departm | ent with the application numb | er: 2023600491 |  |
|                               |                                       |                               |                |  |
|                               |                                       |                               |                |  |
|                               |                                       |                               |                |  |
|                               |                                       |                               |                |  |
|                               |                                       |                               |                |  |

|  | Title | User Guide-Electronic registration of Civil Marriage | Version | 1.0 |
|--|-------|------------------------------------------------------|---------|-----|
|--|-------|------------------------------------------------------|---------|-----|